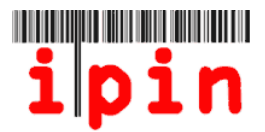

# Entering 2014 ITF Seniors Circuit Tournaments via your Seniors IPIN account – <u>www.itftennis.com/ipin</u>

All ITF Seniors tournaments in 2014 (EXCEPT CLOSED EVENTS) will be entered via your Seniors IPIN account. <u>Entries must not be sent to the</u> <u>Tournament organisers.</u>

Entries will be available <u>15 weeks</u> before the Monday of the start of the tournament. It will not be possible to enter tournaments before this <u>15</u> week deadline.

Entries to Closed Tournaments will not be available through your Seniors IPIN account – Please refer to the factsheet for further information on these tournaments.

This simple step-by-step guide will assist you to enter 2014 tournaments from your Seniors IPIN account via the ITF Tennis website.

If you are having difficulty in registering for your IPIN or experience trouble with the website after reading this document, please contact the ITF via e-mail: <u>ipinseniors@itftennis.com</u>

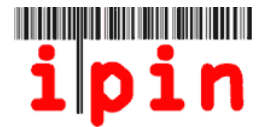

### <u>STEP 1</u>

Go to the ITF Tennis IPIN website, which is <u>www.itftennis.com/ipin</u> Choose the appropriate language that you would like to view the website in.

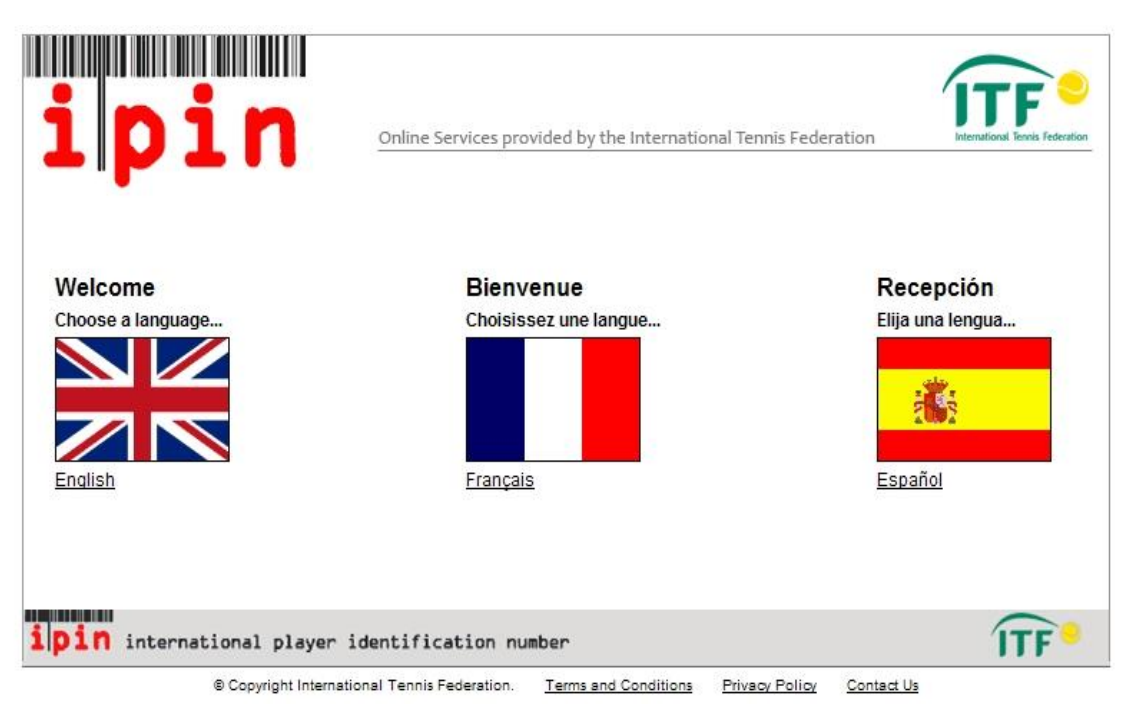

# <u>STEP 2</u>

Enter your IPIN and password and click Login. Please note that your password is case sensitive.

| Welcome to IPIN                                                                                                    | N orgin                                                                                                    |
|----------------------------------------------------------------------------------------------------|----------------------------------------------------------------------------------------------------|
| The ipin (International Player Identification Number) is brought<br>to you by the International Tennis Federation, the world governing<br>body of tennis.<br>All players who wish to compete in ITF Junior Circuit, ITF Pro<br>Circuit or ITF NEC Wheelchair Tennis Tour tournaments are<br>required to have a current IPIN Membership.<br>As well as allowing players to play in ITF tournaments, IPIN<br>Membership provides access to the IPIN Online Service which<br>helps you to manage your tennis career and keeps you up-to-date<br>at all times! Pro Circuit players can also use the service to<br>manage their tournament entries online.<br>You can obtain your IPIN Membership by paying the annual<br>registration fee.<br>Please make sure you understand when your IPIN membership<br>will expire before continuing.<br>Click here to register for your IPIN membership now! | ipin ipin Password: Login Regist Forgotten your ipin / password Current Notices IPIN For Seniors Circuit IPIN for Seniors (over 35 age groups) will be available from May 2011 onwards. Do not attempt to register for a Seniors IPIN befor this time. A notice will be posted here when the system is ready: accept Seniors Tennis applications. IPIN Membership To renew your IPIN Membership simply login to your IPIN accourting the system is ready in the system is ready in the system |
| For more information click here                                                                                                    | Membership Expiry Dates     * Registrations/renewals made between 01 January – 31 Octobe     will expire on 31 December of the current year.     * Registrations/renewals made between 01 November – 31                                                                                                    |

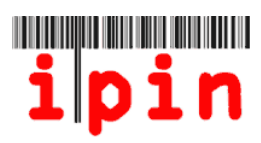

# <u>STEP 3</u>

Choose the enter/withdraw tab by clicking on it and then select the week of the tournament that you wish to enter using the drop down menu

| ipin                                                                                | Online Services   | provided by the Internati 4 15:45:55 (GMT) | onal Ternis Federat | ion Se         | eniors<br>Ley IVE SON<br>Logout |
|-------------------------------------------------------------------------------------|-------------------|--------------------------------------------|---------------------|----------------|---------------------------------|
| My Schedule / Enter / Withdraw                                                      | Calendar Coo      | de Of Conduct Circui                       | t Announces ents    | Rules and Regs | My Profile                      |
| Week Commencing MON                                                                 | DAY 28 April 2014 | Show                                       | Tournaments         | )              |                                 |
| C                                                                                   | urrently Showing  | : Week Commencing 28                       | April 2014          |                |                                 |
| Tournaments This Wee                                                                | ek                |                                            | No tournaments      | entered        |                                 |
| Also showing days until Entry Deadlin                                               | ne                |                                            |                     |                |                                 |
| 1ST ITF VETERANOS PEDRAS DE RAINHA/PT<br>GOLF - CABANAS DE TAVIRA-ALGARVE           | 62 days ADI       |                                            |                     |                |                                 |
| 34TH ITF SENIORS WORLD INDIVIDUAL<br>CHAMPIONSHIPS 2014 - PALM BEACH<br>GARDENS, FL | 48 days ADI       | D                                          |                     |                |                                 |
| 6TH INTERNATIONAL SENIOR CHAMPIONSHIPS                                              | 5 62 days AD      |                                            |                     |                |                                 |
| OF PUGLIA - BARI                                                                    | 02 days           |                                            |                     |                |                                 |

#### <u>STEP 4</u>

Click the 'ADD' button next to the tournament that you wish to enter

| ipin ª                                                                              | Inline Services provid | led by the Ir<br>45:55 (GMT | iternational Tennis Federatio | n Se<br>Welcome HAY | niors<br>Ley IVESON<br>Logout |
|-------------------------------------------------------------------------------------|------------------------|-----------------------------|-------------------------------|---------------------|-------------------------------|
| My Schedule Enter / Withdraw C                                                      | alendar Code Of C      | onduct                      | Circuit Announcements         | Rules and Regs      | My Profile                    |
| Week Commencing MQUDA                                                               | Y 28 April 2014        | •                           | Show Tournaments              |                     |                               |
| Curr                                                                                | antly Showing: Weel    | k Commenc                   | ing 28 April 2014             |                     |                               |
| Tournaments This Week                                                               |                        |                             | No tournaments e              | ntered              |                               |
| Also showing days until Entry Deadline                                              | 62 day                 |                             |                               |                     |                               |
| 34TH ITF SENIORS WORLD INDIVIDUAL<br>CHAMPIONSHIPS 2014 - PALM BEACH<br>GARDENS, FL | 48 days ADD            |                             |                               |                     |                               |
| 6TH INTERNATIONAL SENIOR CHAMPIONSHIPS<br>OF PUGLIA - BARI                          | 62 days ADD            |                             |                               |                     |                               |
| CYPRUS SENIORS CUP - LARNACA                                                        | 62 days ADD            |                             |                               |                     |                               |

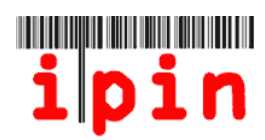

# <u>STEP 5</u>

Click OK on the pop up to confirm you wish to make your entry

| ipin                                                                                                    | Online Services provided by the International Tennis Fee<br>Thu 27 Oct 2011 12:44:56 (GMT) | deration Seniors<br>Welcome PLAYER TEST<br>Logout |
|----------------------------------------------------------------------------------------------------|--------------------------------------------------------------------------------------------|---------------------------------------------------|
| My Schedule Enter Withdraw                                                                                                    | Calendar Circuit Announcements                                                             | Rules and Regs My Profile                         |
|                                                                                                    | Week Commencing MONDAY 23 January 2012                                                     | ▼                                                 |
| Tournaments This Wea<br>Also showing days until Entry Deadling                                                                   | Your                                                                                       | Entries                                           |
| 2012 TENNIS<br>NATIONALS     Message from webpage       BRITISH OP<br>CHAMPIONS     To submit a tournamen<br>PLEASE NOTE Partner | OK Cancel<br>Mixed Doubles Not A<br>Doubles Partner<br>mixed doubles partner<br>Validate   | wailable  Clear Partner Partners Partners         |

### <u>STEP 6</u>

Click the drop down to choose the event(s) you would like to enter – Singles &/or Doubles &/or Mixed Doubles (IF ONLY ENTERING SINGLES GO TO STEP 9)

| My Schedule Enter / Withdraw                                                        | Calendar Code Of (  | Conduct Circuit Announ                                     | rcements                              | Rules and Regs      | My Profile |
|-------------------------------------------------------------------------------------|---------------------|------------------------------------------------------------|---------------------------------------|---------------------|------------|
| Week Commencing MOND/                                                               | Y 28 April 2014     | Show Tourna                                                | iments                                |                     |            |
| Cur                                                                                 | rently Showing: Wee | k Commencing 28 April 20                                   | 14                                    |                     |            |
| Tournaments This Week<br>Also showing days until Entry Deadline                     |                     |                                                            | Your Entries                          |                     | Î          |
| <u>1ST ITF VETERANOS PEDRAS DE RAINHA/PT</u><br>GOLF - CABANAS DE TAVIRA-ALGARVE    | 62 days ADD         | Please choose the events<br>your password before cl        | s you wish to tak<br>licking confirm. | e lart in and hen e | nter       |
| 34TH ITF SENIORS WORLD INDIVIDUAL<br>CHAMPIONSHIPS 2014 - PALM BEACH<br>GARDENS, FL | Awaiting Submit     | To submit your changes i<br>and click Confirm.<br>Password | into the IPIN syste                   | n, enter your pass  | ancel      |
| 6TH INTERNATIONAL SENIOR CHAMPIONSHIPS<br>OF PUGLIA - BARI                          | 62 days ADD         | 1 2014 - PALM BEACH                                        | VORLD INDIVIDU<br>I GARDENS, IL       | AL CHA IPIONSHI     | PS ≡       |
| CYPRUS SENIORS CUP - LARNACA                                                        | 62 days ADD         | This tournam                                               | ent has the foll                      | lowing events:      |            |
| LEICESTERSHIRE LTC CLAY COURT<br>CHAMPIONSHIPS 2014 - LEICESTER                     | 62 days ADD         | Singles<br>Doubles                                         | Make Selection                        |                     |            |
|                                                                                     |                     | Mixed Doubles                                              | Make Selection                        | •                   | _          |
|                                                                                     |                     | Double                                                     | es Partner play                       | er IPINs            |            |
|                                                                                     |                     | Doubles Partner                                            | _                                     |                     |            |
|                                                                                     |                     | Mixed Doubles Partner                                      | r                                     |                     |            |
|                                                                                     |                     |                                                            | Validate Partners                     | 3                   | -          |

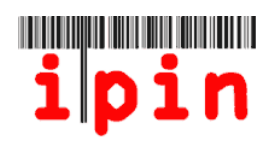

# <u>STEP 7</u>

If entering Doubles and/or Mixed Doubles with a partner, enter the partner's Seniors IPIN number and click 'Validate Partner' and your partners' names will appear. Enter your password and click 'Confirm If you haven't got a partner, go to Step 8

| My Schedule Enter / Withdraw Ca                                                     | alenda Cide Of Co   | onduct Circuit Ann                    | ouncements                         | Rules and Regs      | My Profile |
|-------------------------------------------------------------------------------------|---------------------|---------------------------------------|------------------------------------|---------------------|------------|
| Week Commencing MONDA                                                               | 7 28 April 2014     | <ul> <li>Show four</li> </ul>         | rnaments                           | _                   |            |
| Curre                                                                               | ently Showing: Week | Commencing 28 April                   | 2014                               |                     |            |
| Tournaments This Week<br>Also showing days until Entry Deadline                     |                     | and click Contem. Password            |                                    | Confim              | ancel      |
| 1ST ITF VETERANOS PEDRAS DE RAINHA/PT<br>GOLF - CABANAS DE TAVIRA-ALGARVE           | 62 days ADD         | 1 34TH ITF SENIOR<br>2014 - PALM BEA  | S WORLD INDIVIE<br>ACH GARDENS, FL | UAL CHAMPIONSH<br>- | IPS        |
| 34TH ITF SENIORS WORLD INDIVIDUAL<br>CHAMPIONSHIPS 2014 - PALM BEACH<br>GARDENS, FL | Awaiting Submit     | This tourn<br>Singles                 | ament has the f<br>Womens 40       | ollowing events:    |            |
| 6TH INTERNATIONAL SENIOR CHAMPIONSHIPS<br>OF PUGLIA - BARI                          | 62 days ADD         | Doubles<br>Mixed Doubles              | Womens 40<br>Mixed 45              | •                   |            |
| CYPRUS SENIORS CUP - LARNACA                                                        | 62 days ADD         | Doubles Partner                       | ubles Partner pla                  | ayer IPINs          |            |
| LEICESTERSHIRE LTC CLAY COURT<br>CHAMPIONSHIPS 2014 - LEICESTER                     | 62 days ADD         | Mixed Doubles Pri                     | ner TES130303                      | 14<br>ers           | E          |
|                                                                                     |                     | Doubles Partner<br>Mixed Doubles Part | Female TEST<br>ner Player TEST     | IPIN                | _          |
|                                                                                     |                     |                                       |                                    |                     |            |
| <b>ipin</b> international player ident                                              | ification numbe     | r                                     |                                    |                     | TF         |

#### <u>STEP 8</u>

If entering Doubles and/or Mixed Doubles without a partner, ensure you have chosen the event you wish to enter as required in Step 5. Enter your password and click 'Confirm'

| I ournaments, I his Week                                                               |                 | Your Potries                                                                                           |
|----------------------------------------------------------------------------------------|-----------------|----------------------------------------------------------------------------------------------------|
| 7TH INTERNATIONAL SENIOR OPEN PUENTE<br>ROMANO - MARBELLA PUENTE ROMANO 2              | < 1 day ADD     | Please choose the events you wish to ake part in and then enter your password before clicking confirm. |
| COPA OTTO HAUSER - PUNTA DEL ESTE                                                      | Awaiting Submit | To submit your changes, enter your password and click Confirm.                                         |
| LONGBOAT KEY SENIORS CLAY COURTS -<br>LONGBOAT KEY, FLORIDA                            | < 1 day ADE     | Password         Confirm         Cancel           1         COPA OTTO HAUSER - PUNTA DEL ESTE          |
| MAURITIUS ITF SENIORS 2 - FLIC-EN-FLAC                                                 | < 1 day ADD     | This tournament has the following events:                                                              |
| USTA NATIONAL MEN'S & WOMEN'S 40 HARD<br>COURT CHAMPIONSHIPS - LA JOLLA,<br>CALIFORNIA | < 1 day ADD     | Singles     Mens 35       Doubles     Mens 35                                                          |
| VII COPA CLUB HABANA - LA HABANA                                                       | < 1 day ADD     | Mixed Doubles Mixed 35                                                                                 |
|                                                                                        |                 | Doubles Partner player IPINS                                                                           |
|                                                                                        |                 | Doubles Partner Clear Partner                                                                          |
|                                                                                        |                 | mixed doubles partner     Clear Partner       Validate Partners                                        |

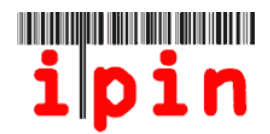

### <u>STEP 9</u>

Once you click Confirm, the following screen will appear. Please note that your entry can take up to 10 minutes to process. Please note that you must leave the page and re-visit it for the screen to update.

| My Schedule Enter / Withdraw                                                            | Calendar Code Of C   | conduct Circuit Announcements | Rules and Regs                                    | My Profile     |
|-----------------------------------------------------------------------------------------|----------------------|-------------------------------|---------------------------------------------------|----------------|
| Week Commencing MOND                                                                    | AY 28 April 2014     | Show Tournaments              |                                                   |                |
| Cur                                                                                     | rently Showing: Weel | k Commencing 28 April 2014    |                                                   |                |
| Tournaments This Week<br>Also showing days until Entry Deadline                         |                      |                               |                                                   |                |
| <u>1ST ITF VETERANOS PEDRAS DE RAINHA/PT</u><br><u>GOLF - CABANAS DE TAVIRA-ALGARVE</u> | 62 days ADD          |                               |                                                   |                |
| 34TH ITF SENIORS WORLD INDIVIDUAL<br>CHAMPIONSHIPS 2014 - PALM BEACH<br>GARDENS, FL     | Awaiting Submit      |                               |                                                   |                |
| 6TH INTERNATIONAL SENIOR CHAMPIONSHIPS<br>OF PUGLIA - BARI                              | 62 days ADD          | Your entry/withdrawal reques  | st is now being proces<br>other available service | ssed.<br>Is by |
| CYPRUS SENIORS CUP - LARNACA                                                            | 62 days ADD          | NOTE: Your entry/withdrawal   | l you                                             |                |
| LEICESTERSHIRE LTC CLAY COURT<br>CHAMPIONSHIPS 2014 - LEICESTER                         | 62 days ADD          | updated on your My            | y Schedule page.                                  | 30 06          |

#### <u>STEP 10</u>

Once the entry has been processed, you will receive an email and the screen will appear as below. Please note that you must leave the page and re-visit it for the screen to update.

| My Schedule Enter / Withdraw Calendar Code Of Cor                                                                                                    | nduct Circuit Announcements Rules and Regs My Profile                                                                                                    |
|----------------------------------------------------------------------------------------------------|----------------------------------------------------------------------------------------------------|
| Week Commencing MONDAY 28 April 2014                                                                                                    | Show Tournaments                                                                                                    |
| Currently Showing: Week                                                                                                    | Commencing 28 April 2014                                                                                                    |
| Tournaments This Week                                                                                                    | Your Entries                                                                                                    |
| Also showing days until Entry Deadline           1ST ITF VETERANOS PEDRAS DE           RAINHA/PT GOLF - CABANAS DE           TAVIRA-ALGARVE            | 1 34TH ITF SENIORS WORLD INDIVIDUAL CHAMPIONSHIPS<br>2014 - PALM BEACH GARDENS, FL<br>Your entries are shown below. To amend an event selection, or                                                                                                    |
| 34TH ITF SENIORS WORLD           INDIVIDUAL CHAMPIONSHIPS 2014 -           PALM BEACH GARDENS, FL   Already entered (Singles) Entry Proposed (Doubles) | confirm a doubles partnership, if deadlines permit, you must first<br>withdraw from your current event. You can then submit an entry for<br>the replacement event, or a different proposed doubles partner.<br>This tournament has the following events: |
| 6TH INTERNATIONAL SENIOR<br>CHAMPIONSHIPS OF PUGLIA - BARI 62 days ADD                                                                                 | Singles     Womens 40     Withdraw       Doubles     Womens 40     Withdraw                                                                                                    |
| CYPRUS SENIORS CUP - LARNACA 62 days ADD                                                                                                    | Mixed Doubles Mixed 45  Withdraw                                                                                                    |
| LEICESTERSHIRE LTC CLAY COURT<br>CHAMPIONSHIPS 2014 - LEICESTER 62 days ADD                                                                            | Partner Details           Doubles Partner         TES1257965                                                                                                    |
|                                                                                                    | Mixed Doubles Partner TES1303034<br>Validate Partners                                                                                                    |
|                                                                                                    | Doubles Partner Female TEST IPIN (proposed by you)<br>Mixed Doubles Partner Player TEST (proposed by you)                                                                                                    |
|                                                                                                    | Important Information                                                                                                    |

- |

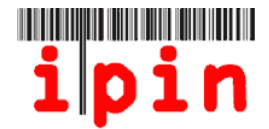

#### <u>STEP 11</u>

An email will be received confirming entry into the event you have confirmed. It is important that you keep this email as this is required as proof of entry if a problem occurs.

```
Dear Player

Please save or print a copy of this email as proof of entry in the

event of query.

You have successfully entered the following tournament(s):

Event Tournament Start Date

D-40 34TH ITF SENIORS WORLD INDIVIDUAL CHAMPIONSHIPS 2014 27 Apr 14

S-40 34TH ITF SENIORS WORLD INDIVIDUAL CHAMPIONSHIPS 2014 27 Apr 14

XD-45 34TH ITF SENIORS WORLD INDIVIDUAL CHAMPIONSHIPS 2014 27 Apr 14

XD-45 34TH ITF SENIORS WORLD INDIVIDUAL CHAMPIONSHIPS 2014 27 Apr 14

Note that you may withdraw from this tournament and enter another

tournament(s) of the same tournament week up until the appropriate

entry deadlines of both tournaments.
```

#### STEP 12

The 'My Schedule Tab' will allow you to view the townaments you have entered. Change the number of weeks and click 'Show Tournaments' to show a different part of the calendar.

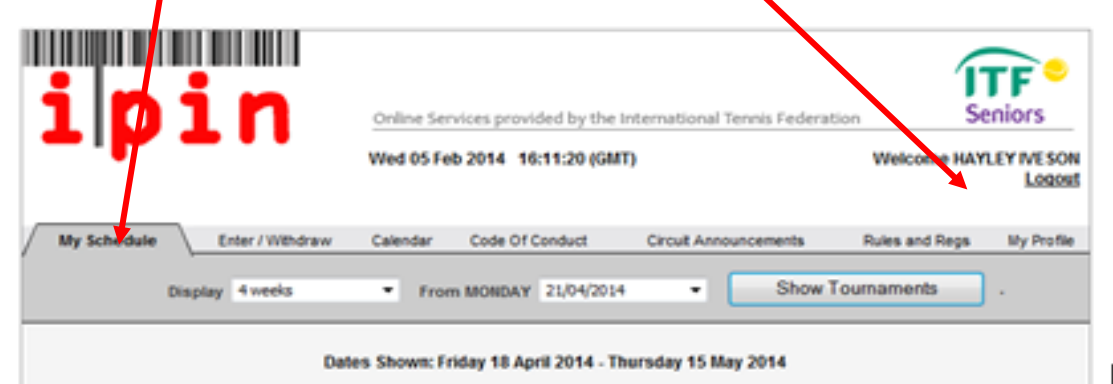

| Week Commencing MONDAY 21 April 2014                                           |                                      |               |                               |  |  |  |  |
|--------------------------------------------------------------------------------|--------------------------------------|---------------|-------------------------------|--|--|--|--|
| No Entries This Week                                                           |                                      |               |                               |  |  |  |  |
|                                                                                |                                      |               |                               |  |  |  |  |
| Week Commencing MONDAY                                                         | Week Commencing MONDAY 28 April 2014 |               |                               |  |  |  |  |
| Entries                                                                        |                                      |               |                               |  |  |  |  |
| Tournament Name                                                                | Event Name                           | Entry Status: | Partner Name                  |  |  |  |  |
| 34th ITF Seniors World Individual Championships 2014 - Palm Beach Gardens, FL  | Womens 40 Singles                    | Entered       |                               |  |  |  |  |
| 34th ITF. Seniors World Individual Championships 2014 - Palm Beach Gardens, FL | Womens 40 Doubles                    | Entered       | Female TEST IPN<br>(Proposed) |  |  |  |  |
| 34th ITF Seniors World Individual Championships 2014 - Palm Beach Gardens, FL  | Moxed 45 Doubles                     | Entered       | Player TEST<br>(Proposed)     |  |  |  |  |